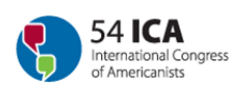

# **Reviewing Instructions**

In order to evaluate the paper proposals that have been submitted to participate in your symposium, please observe the following instructions:

- 1) Follow the link https://ebms.univie.ac.at/iEBMS/spa/spa\_p5\_evallist.aspx?oc=10&cc=111040403651
- 2) Type in the convener's email address and password Screenshot 1
- 3) Click on "sign in to account"
- 4) You can then see the list of all proposals that have been submitted to participate in your symposium.
- 5) Click on "Evaluate" on the left side of each title to see the full entry **Screenshot 2**
- 6) While reviewing the proposal, you can make annotations and remarks that might help you in the process of evaluation. These comments are for your use only and will not be forwarded to the organizers or authors.
- 7) After reviewing the proposal, choose either accepted or rejected **Screenshot 3**
- 8) Click "submit" and then you will be redirected to the complete list of proposals submitted **Screenshot 4**
- 9) Evaluated papers show "evaluated" in the left column
- 10)Chose the next abstract for evaluation
- 11)Starting with step 5 continue the same procedure for each proposal submitted
- 12)While conducting the evaluation, please bear in mind the guidelines for symposia:

Symposia may last from 2 to 5 hours maximum, including at least 30 minutes for discussions with the public. We suggest at least 30 minutes for each paper (approx. 20 minutes for presentation and 10 minutes for discussion). Hence, when composing your symposium please do not accept more than 10 papers proposals.

13)Log out

Screenshot .1

| Vhat is your e      | -mail address?                                                |
|---------------------|---------------------------------------------------------------|
| -Mail Address:      |                                                               |
| assword:            |                                                               |
| Remember m          | e on this computer                                            |
| Sign In To Acco     | unt                                                           |
| E SEND PASSW        | ORD to my e-mail                                              |
| lick here if your e | e-mail address has changed since your last visit to our site. |

# Screenshot 2

Log out: Schroettner, Ulla?

# Evaluator's Abstract List Here is a list of the abstracts that you are assigned to evaluate.

- EVALUATION GUIDELINES Click on "Evaluate" on the left side of each title to see the full entry While reviewing the proposal, you can make annotations and remarks that might help you in the process of evaluation. These comments are for your use only and will not be forwarded to the organizers or authors.
- After reviewing the proposal, choose either accepted or rejected
  Click "submit" and then you will be redirected to the complete list of proposals submitted
  Evaluated papers show "evaluated" in the left column
  Chose the next abstract for evaluation
  Chose the next abstract for evaluation
- Starting with step 5 continue the same procedure for each proposal submitted

While conducting the evaluation, please bear in mind the guidelines for symposia: Symposia may last from 2 to 5 hours maximum, including at least 30 minutes for discussions with the public. We suggest at least 30 minutes for each paper (approx. 20 minutes for presentation and 10 minutes for discussion). Hence, when composing your symposium **please do not accept more than 10 papers proposals.** 

### **Event Information**

Event: 54 International Congress of Americanists 2012 Event Dates: Sunday, 15.07.12 15:00 - Friday, 20.07.12 17:30

**Evaluator Account** 

Schroettner, Ulla

# g wien 1190

### **Proposal List**

| 1000 | Status | Evaluation Status<br>20 = accepted<br>10 = rejected |                 | Sequence | Title                                                   | Name             | Affiliation | Country              |
|------|--------|-----------------------------------------------------|-----------------|----------|---------------------------------------------------------|------------------|-------------|----------------------|
| 100  | 2      | 0,00                                                | <u>Evaluate</u> | 3610     | Title 1 - Title 1 -<br>Title 1 - Title 1 -<br>Title 1 - | schneider, gerry | xx          | Austria / Österreich |
|      | 콧실     | 0,00                                                | <u>Evaluate</u> | 3631     | Title 2 - Title 2 -<br>Title 2 - Title 2 -<br>Title 2 - | schneider, gerry | xx          | Austria / Österreich |

# Screenshot 3

|                                                                                                    | Title                                                                                                    | Company                                                                                                    | Туре                                                                                                    | Presente                                                                                                    |
|----------------------------------------------------------------------------------------------------|----------------------------------------------------------------------------------------------------|----------------------------------------------------------------------------------------------------|----------------------------------------------------------------------------------------------------|----------------------------------------------------------------------------------------------------|
| schneider, gerry                                                                                                    |                                                                                                    | xx                                                                                                    | Presenting Author                                                                                                    |                                                                                                    |
|                                                                                                    |                                                                                                    |                                                                                                    |                                                                                                    |                                                                                                    |
| posal                                                                                                    | 11 Delitics and                                                                                                    | State Transfe                                                                                                    | mation / Política v                                                                                                    |                                                                                                    |
| Thematic area: .                                                                                                    | Transformación                                                                                                    | del Estado                                                                                                    | inación / Pontica y                                                                                                    |                                                                                                    |
| Title:                                                                                                    | Title 1 - Title 1                                                                                                    | - Title 1 - Tit                                                                                                    | le 1 - Title 1 -                                                                                                    |                                                                                                    |
| Abstract:<br>(Between 1000<br>and 2000 characters)                                                                                                    | Text 1 - Text 1 -<br>- Text 1 - Text 1<br>- Text 1 - Text 1<br>- Text 1 - Text 1<br>- Text 1 - Text 1<br>1 - Text 1 - Text 1<br>- Text 1 - Text 1<br>- Text 1<br>- Text 1<br>- Text | Text 1 - Text 1<br>- Text 1 - Text 1<br>1 - Text 1 - Text 1<br>- Text 1 - Text 1<br>- Text 1 - Text 1<br>1 - Text 1 - Text 1<br>1 - Text 1 - Text 1<br>1 - Text 1 - Text 1<br>1 - Text 1 - Text 1<br>- Text 1 - Text 1<br>- Text 1<br>- Text 1<br>- Text 1 | Text 1 - Text 1 - Text 1<br>- Text 1 - Text 1 - Text 1<br>1 - Text 1 - Text 1 - Text<br>1 - Text 1 - Text 1 - Text 1 - Text<br>- Text 1 - Text 1 - Text 1 - Text 1 - Text<br>- Text 1 - Text 1 - Text | - Text 1<br>1 - Text 1<br>1 - Text 1<br>1 - Text 1<br>1 - Text 1<br>1 - Text 1<br>1 - Text 1<br>1 - Text 1<br>1 - Text 1<br>1 - Text 1<br>- Text 1 |
| symposium (please enter<br>symposium number)<br>Pre-approved-symposia                                                                                                    | 357 - Escola int<br>oralidade e mem                                                                                                    | tercultural e a<br>nória como ap                                                                                                    | pesquisa educacior<br>ortes na construção                                                                                                    | nal:                                                                                                    |
| symposium (prease enter<br>symposium number)<br><u>Pre-approved-symposia</u><br>Keywords (3-5):<br>avel Grant Information<br>pply for a grant: NO                                                                                                    | 357 - Escola ini<br>oralidade e mem                                                                                                    | tercultural e a<br>nória como ap                                                                                                    | pesquisa educacior<br>ortes na construção                                                                                                    | nal:                                                                                                    |
| Pre-approved-symposian<br>Keywords (3-5):<br>avel Grant Information<br>pply for a grant: NO<br>aluation                                                                                                    | 357 - Escola ini<br>oralidade e mem                                                                                                    | tercultural e a<br>nória como ap                                                                                                    | pesquisa educacion<br>ortes na construção                                                                                                    | nal:                                                                                                    |
| symposium (prease effer<br>symposium number)<br><u>Pre-approved-symposia</u><br>Keywords (3-5):<br>avel Grant Information<br>ipply for a grant: NO<br>valuation<br>iteria                                                                                                    | 357 - Escola ini<br>oralidade e mem                                                                                                    | tercultural e a<br>nória como ap<br><b>Response</b>                                                                                                    | pesquisa educacior<br>ortes na construção                                                                                                    | nal:                                                                                                    |
| Symposium (piease enter<br>symposium number)<br><u>Pre-approved-symposia</u><br>Keywords (3-5):<br>ravel Grant Information<br>apply for a grant: NO<br>valuation<br>riteria                                                                                                    | 357 - Escola ini<br>oralidade e mem                                                                                                    | tercultural e a<br>nória como ap<br>Response                                                                                                    | pesquisa educacion<br>ortes na construção                                                                                                    | nal:                                                                                                    |
| Symposium (prease enter<br>symposium number)<br><u>Pre-approved-symposia</u><br>Keywords (3-5):<br>ravel Grant Information<br>apply for a grant: NO<br>valuation<br>riteria<br>valuation<br>Semarks - ATTENTION: you<br>wn remarks here - these in<br>OT BE forwarded to the or | 357 - Escola ini<br>oralidade e mem<br>can make your<br>formation will<br>ganizers!                                                                                                    | Response                                                                                                    | pesquisa educacior<br>ortes na construção<br>aceptada / aceito<br>achazada / rejeitado                                                                                                    | nal:                                                                                                    |
| Symposium (please effer<br>symposium number)<br><u>Pre-approved-symposia</u><br>Keywords (3-5):<br>avel Grant Information<br>apply for a grant: NO<br>valuation<br>iteria<br>valuation<br>emarks - ATTENTION: you<br>wn remarks here - these in<br>DT BE forwarded to the or    | 357 - Escola ini<br>oralidade e mem<br>can makerrour<br>formation will<br>ganizers!                                                                                                    | Response                                                                                                    | pesquisa educacior<br>ortes na construção<br>sceptada / aceito<br>achazada / rejeitado                                                                                                    | nal:                                                                                                    |

|  | Screenshot | 4 |
|--|------------|---|
|--|------------|---|

Log out: Schroettner, Ulla?

Evaluator's Abstract List Here is a list of the abstracts that you are assigned to evaluate.

#### EVALUATION GUIDELINES

EVALUATION GUIDELINES - Click on "Evaluate" on the left side of each title to see the full entry - While reviewing the proposal, you can make annotations and remarks that might help you in the process of evaluation. These comments are for your use only and will not be forwarded to the organizers or authors. - After reviewing the proposal, choose either accepted or rejected - Click "submit" and then you will be redirected to the complete list of proposals submitted - Evaluated papers show "evaluated" in the left column - Chose the next abstract for evaluation

Starting with step 5 continue the same procedure for each proposal submitted

While conducting the evaluation, please bear in mind the guidelines for symposia: Symposia may last from 2 to 5 hours maximum, including at least 30 minutes for discussions with the public. We suggest at least 30 minutes for each paper (approx. 20 minutes for presentation and 10 minutes for discussion). Hence, when composing your symposium **please do not** accept more than 10 papers proposals.

#### Event Information

Event: 54 International Congress of Americanists 2012 Event Dates: Sunday, 15.07.12 15:00 - Friday, 20.07.12 17:30

### Evaluator Account

Schroettner, Ulla

wien 1190

Proposal List **Evaluation Status** 20 = accepted 10 = rejected Sequence Title Affiliation Status Name Country Title 1 - Title 1 -Evaluated 20,00 Evaluate 3630 Title 1 - Title 1 - schneider, gerry Austria / Österreich xx Title 1 -Title 2 - Title 2 -Title 2 - Title 2 - schneider, gerry 0,00 Evaluate 3631 Austria / Österreich XX Title 2 -